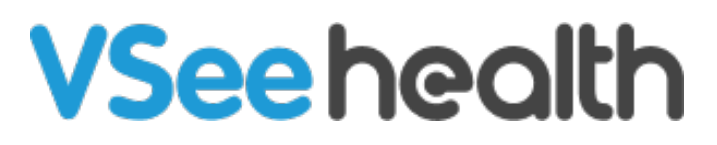

Knowledgebase > Welch Allyn Home > Patient Guides > Forgot Password

Forgot Password Joel Barcillo - 2023-07-25 - Patient Guides

Follow these steps in case you forgot your account password:

1. From the log in page, click on Forgot Password

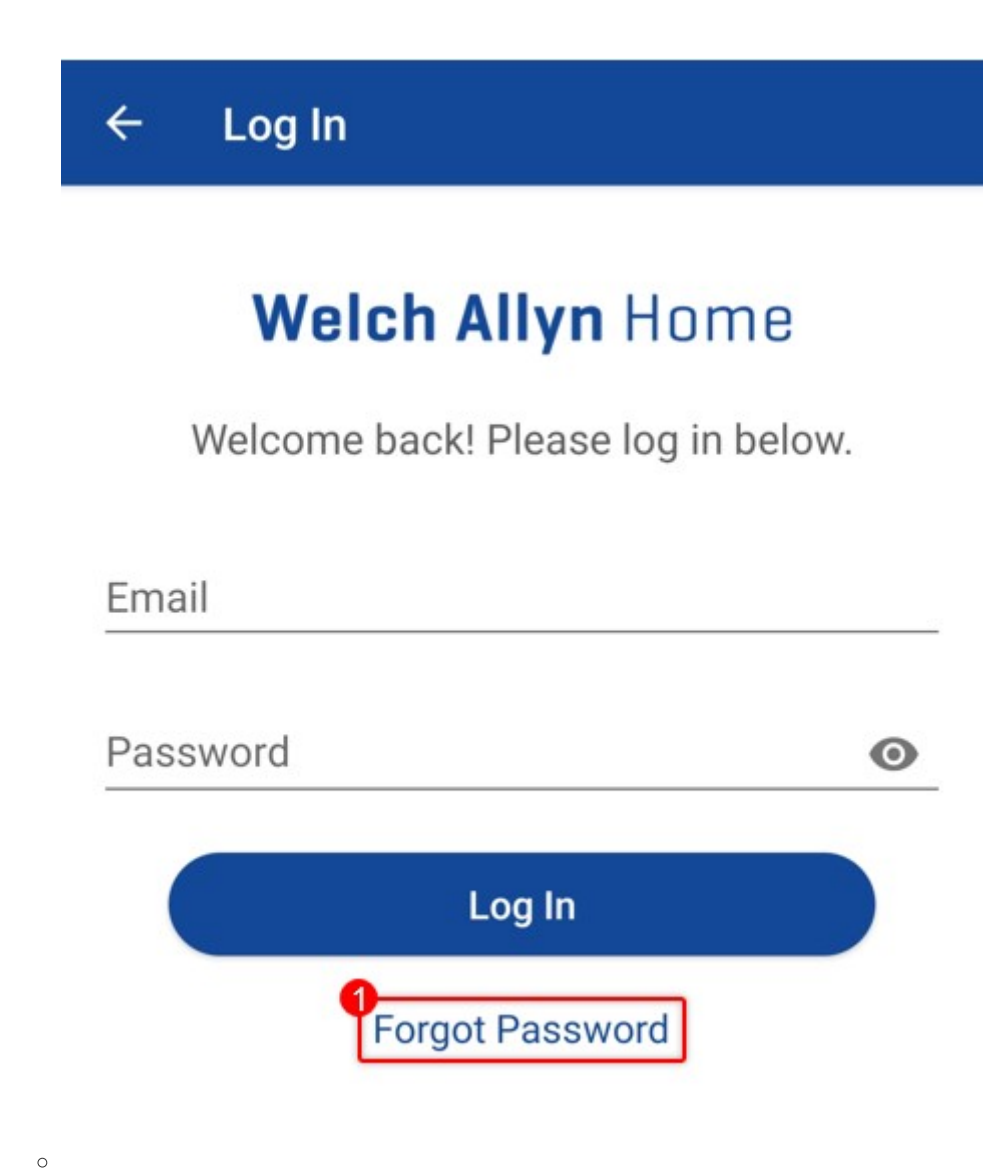

2. Enter your email address and click **Reset Password**.

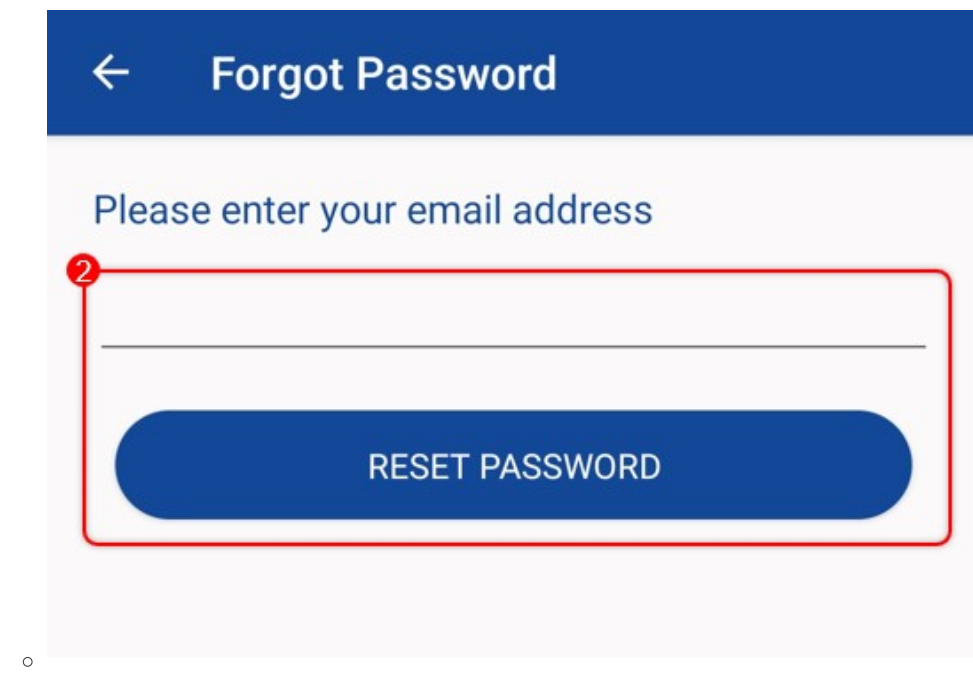

3. Check your email. If you can't find the reset password email in your inbox, try checking your spam folders. Click the **Set Password Now** link in the email.

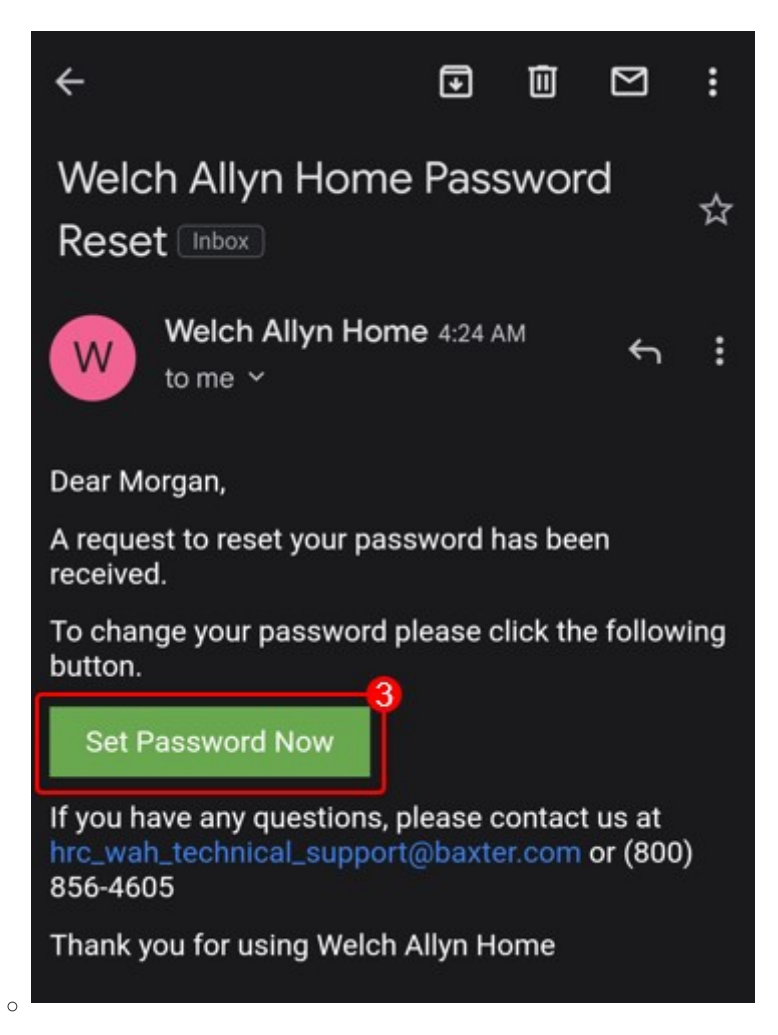

4. The link will continue the process on your default browser. Enter your New Password

| RESET YOUR PASSWOR   | RD.           |
|----------------------|---------------|
| New Password ③ Passw | ord requireme |
| Confirm Password     |               |

Take note, your password must meet the following requirements:

-contain at least eight characters

•

- include at least one uppercase character, one lowercase character, and one number.
- -It must also be different from the last 6 recently used passwords
  - Once the new password had been submitted, you can log in using your email address and new Password.

| Weich Allyn Home Login ≡<br>CloudClinic/Version vc/wah Build -r-vc/wah.5620567 |  |  |
|--------------------------------------------------------------------------------|--|--|
|                                                                                |  |  |
| PATIENTS                                                                       |  |  |
| Log In                                                                         |  |  |
| Password changed. You can now login × with your new password.                  |  |  |
| Lemail                                                                         |  |  |
| Password                                                                       |  |  |
| Log In                                                                         |  |  |
| Forgot Password?                                                               |  |  |

Go back to the Patient Help Directory